#### 重修报名流程及结果查询

一、报名流程

第一步: 打开教务系统网页版 (http://jw.wjut.edu.cn/wjgxyjw/),使用自己的学号 和密码(初始密码即身份证后9位)进行登录。

第二步: 主控界面→免修重修→申请重修

图 1

| 渡アエチ院<br>WANJIANG UNIVERSITY OF TECHNOLOGY | 教学综合 | 合管理服务平台                                           |   | 🖨 首页                                      | 〔 📲 主控 | Q.搜索 o4:主题 X:                | 全屏 🕞 退出      | = 1 |
|--------------------------------------------|------|---------------------------------------------------|---|-------------------------------------------|--------|------------------------------|--------------|-----|
| 学籍信息<br>学籍档案、异动、辅修<br>和毕业                  | 9E   | 培养方案<br>个人增养方案和毕业学<br>分要求                         | Ê | 网上选课<br>正选、补/退选、辅修选<br>和重修选等自主选课          | 5      | 教学安排<br>理论课程、实践环节和<br>实验安排信息 | atata<br>EEE |     |
| 教学评价<br>提交问卷调查和教学评价表                       | *    | <mark>课程考试</mark><br><sup>缓考/补考申请和考试安<br/>排</sup> | E | 资格考试,<br>英语、计算机等级和普<br>通话等技能考试            |        | 免修重修免修重修                     | 16           |     |
| 学业成绩<br>学业成绩                               | E    | <b>创新创业</b><br>学科竞赛、大学生科研                         | ę | 毕业设计(论文)<br>选题、中期检查、论文<br>提交、答辩、成绩和准<br>优 | -      | 教材信息<br>领取教材和教材评价            |              |     |
| 电子证明<br>电子证明                               | H1   | 公共查询<br>音美课表信息的开放查<br>询                           |   |                                           |        |                              |              |     |

#### 图 2

| y v  | VANJIANG UNIVERSITY OF TECHNOLOGY | а - 31 <u>н</u> 1 |                    |          |      |      |      |       |         |    |            |
|------|-----------------------------------|-------------------|--------------------|----------|------|------|------|-------|---------|----|------------|
| 学生   | 服务 → 免修重修                         |                   |                    |          |      |      |      |       |         |    | $\bigcirc$ |
| 申请   | 免修 查看免修申请结果 申请                    | 重修 获)             | 准重修课程/环节 申请高       | 分重修 学生补修 | 8报名  |      |      |       |         |    |            |
| 申请   | 高分重修                              | -                 |                    |          |      |      |      |       |         |    |            |
| (年学) | 朝: 2023-2024第二学期   时间区段: 202      | 24-03-18 08:23    | 3→2024-03-18 23:00 |          |      |      |      |       |         |    |            |
| 序号   | 课程/环节                             | 学分                | 原修读课程/环节           | 类别       | 课程地位 | 考核方式 | 修读性质 | 成绩    | 收费标准(元) | 状态 | 操作         |
| 1    | [0000001]VB程序设计                   | 3.0               |                    | 公共基础课/必  |      | 考试   | 初修   | 78.00 |         |    | <b>申</b> 译 |
| 2    | [0000096]毛泽东思想和中国特色社会…            | 1.0               |                    | 集中实践教学   |      | 考查   | 初修   | 84.00 |         |    | 申请         |
| 3    | [0000006]大学英语II                   | 4.0               |                    | 公共基础课/必  |      | 考试   | 初修   | 75.00 |         |    | 申请         |
| 4    | [0000010D]大学物理I(水利土木机械            | 2.0               |                    | 公共基础课/必  |      | 考试   | 初修   | 70.00 |         |    | 申请         |
| 5    | [0000012D]物理实验 ( 水利土木类 )          | 1.5               |                    | 集中实践教学   |      | 考试   | 初修   | 91.00 |         |    | 申请         |
| 6    | [0000017]概率论与数理统计                 | 3.0               |                    | 公共基础课/必  |      | 考试   | 初修   | 65.00 |         |    | 申请         |
| 7    | [0000019]高等数学II                   | 6.0               |                    | 公共基础课/必  |      | 考试   | 初修   | 74.00 |         |    | 申请         |
| 8    | [0000042]体育II                     | 1.0               |                    | 公共基础课/必  |      | 考试   | 初修   | 95.00 |         |    | 申请         |
| 9    | [0000044]体育IV                     | 1.0               |                    | 公共基础课/必  |      | 考试   | 初修   | 96.00 |         |    | 申请         |
| 10   | [0000048]线性代数                     | 2.0               |                    | 公共基础课/必  |      | 考试   | 初修   | 75.00 |         |    | 申沪         |

注:不及格课程重修请选"申请重修",提绩点重选请选"申 请高分重修"

第三步: 等待教务审核

第四步: 主控界面→网上选课→重修选课

### 图 3

| 娘アス名院<br>VANIJANG UNIVERSITY OF TECHNOLOGY | 教学综 | 合管理服务平台                                          |   | 倄 首页                                      | 页 📲 主控 | Q、搜索 4% 主题 XX 全              | 屏 🕩 退出 😑 5   |
|--------------------------------------------|-----|--------------------------------------------------|---|-------------------------------------------|--------|------------------------------|--------------|
| 学籍信息<br>学籍档案、异动、辅修<br>和毕业                  | 9E  | 培养方案<br><sup>个人培养方案和毕业学</sup><br>分要求             | Ê | 网上选课<br>正选、补/退选、辅修选<br>和重修选等自主选课          |        | 教学安排<br>理论课程、实践环节和<br>实验安排信息 | einin<br>EEE |
| 教学评价<br>提交问卷调查和数学评<br>价表                   | *   | <mark>课程考试</mark><br><sup>獲考/补考申请和考试安</sup><br># | Ē | 资格考试<br>英语、计算机等级和普<br>通话等技能考试             |        | 免修重修                         |              |
| 学业成绩<br>学业成绩                               | E   | 创新创业<br>学科竞赛、大学生科研                               | Ģ | 毕业设计(论文)<br>选题、中期检查、论文<br>提交、答辩、成绩和推<br>优 | -      | 教材信息                         |              |
| 电子证明<br>电子证明                               | М   | 公共查询<br>各类课表信息的开放查<br>词                          |   |                                           |        |                              |              |

# 图 4

| wanijang university of technology 教学综合管理                                                                       | 里服务平台        | 🖨 首页           | ■ 主控 | Q 搜索 | <b>\$\$</b> 主题 | 🗙 全屏 | 🗭 退出         | Ξ |
|----------------------------------------------------------------------------------------------------|--------------|----------------|------|------|----------------|------|--------------|---|
| ♀ 学生服务 → 网上选课                                                                                                  |              |                |      |      |                |      | $\heartsuit$ | ☆ |
| 100 (40 HP 100 / 100 / 100 / 100 / 100 / 100 / 100 / 100 / 100 / 100 / 100 / 100 / 100 / 100 / 100 / 100 / 100 | 53 L34-28    | 计语名图           |      |      | -14:20         |      |              |   |
| 以"生衣"三回                                                                                                    | MJ22BK       | *CCMIES        |      | 2    |                |      |              |   |
| 课程安排明细                                                                                                    | 预选           | 预选结果           |      |      | 选实验            |      |              |   |
| 申请扩容                                                                                                    | 选课(按开课计划)    | 选课结果           |      | 选    | 实验结果           |      |              |   |
|                                                                                                    | 选课(按上课时间)    | 被取消课程          |      |      |                |      |              |   |
|                                                                                                    | 重修选课 补修选课    | 重修选课结果         |      |      |                |      |              |   |
|                                                                                                    | 退选           | 选课申请结果(外年级/专业) |      |      |                |      |              |   |
|                                                                                                    | 选课申请(外年级/专业) | 调整需要数材信息       |      |      |                |      |              |   |
|                                                                                                    | 选课(外年级/专业)   | 免听申请结果         |      |      |                |      |              |   |
|                                                                                                    | 免听申请         |                |      |      |                |      |              |   |

图 5

| WANJIANG UNIVERSITY OF TECHNOLO | SY                   | - Aller         |          |             |      |      |       |      |                |               |
|---------------------------------|----------------------|-----------------|----------|-------------|------|------|-------|------|----------------|---------------|
| 「芋生服労 → 四上选课 → 阿上选课             | → 重修选课               |                 |          |             |      |      |       |      |                | 0 2           |
| 重修选课                            |                      |                 |          |             |      |      |       |      |                | 注意事项 🕴        |
| 果程共別                            | ▶ 课程                 |                 | ☑ 限未选满   | 的课程         |      |      |       |      |                |               |
| 去课学年学期: 2023-2024学年第二学其         | A 时间区段: 2024-03-11 1 | 0:00 → 2024-04- | 24 23:59 |             |      |      |       | 指定   | : 32门、73.75学分; | 已迭: 32门、73.75 |
| 课档                              | l                    | 学分              | 总学时      | 类别          | 上课班号 | 任课救师 | 投入选课币 | 申请免听 | 选课状态           | 操作            |
| 300329]PCB设计基础                  |                      | 2.0             | 32       | 专业教育课/运修课   |      |      | 0     | 0    |                |               |
| 000006]大学英语II                   |                      | 4.0             | 64       | 公共基础课/必修课   |      |      | 0     | 0    |                |               |
| 0000A5]大学英语IV                   |                      | 3.0             | 48       | 公共基础课/选修课   |      |      | 0     | 0    |                |               |
| 000017]概率论与数理统计                 |                      | 3.0             | 48       | 公共基础课/必修课   |      |      | 0     | 0    | 100            |               |
| 000019]高等数学II                   |                      | 6.0             | 96       | 公共基础课/必修课   |      |      | 0     | 0    | 100            |               |
| 300104]检测技术与仪表                  |                      | 3.0             | 48       | 专业基础课/必修课   |      |      | 0     | 0    |                |               |
| 300061]模拟电路实验                   |                      | 1.5             | 24       | 集中实践教学课/必修课 |      |      | 0     | 0    |                |               |
| 300084]数字电路实验                   |                      | 1.5             | 24       | 集中实践赦学课/必修课 |      |      | 0     | 0    |                |               |
| 300085]数字电子技术基础                 |                      | 3.0             | 48       | 专业基础课/必修课   |      |      | 0     | 0    | 110            |               |
| 000048]线性代数                     |                      | 2.0             | 32       | 公共基础课/必修课   |      |      | 0     | 0    |                |               |
| 300099]信号与系统                    |                      | 3.0             | 48       | 专业基础课/必修课   |      |      | 0     | 0    | 100            |               |
| 300116]信号与系统实验                  |                      | 1.5             | 24       | 集中实践数学课/必修课 |      |      | 0     | 0    | - 600          |               |
| )3000A2]C语言程序设计                 |                      | 4.0             | 64       | 专业基础课/必修课   |      |      |       |      |                | (法経)          |

# 以上四步缺一不可,四步完成,报名才能成功

## 二、重修结果查询:

| ≡更多  |
|------|
| 1☆ ⑦ |
|      |
|      |
|      |
|      |
|      |
|      |
|      |
|      |
|      |
|      |
|      |

| 学生服务 → 阿上选課 → 造課結果 → 重  | 修选课结果                          |                         |                |            |        |        |     |       |                                                                                                    |                                                     |                                                 |                                        |                                          | $\heartsuit$ | z |
|-------------------------|--------------------------------|-------------------------|----------------|------------|--------|--------|-----|-------|----------------------------------------------------------------------------------------------------|-----------------------------------------------------|-------------------------------------------------|----------------------------------------|------------------------------------------|--------------|---|
| 修选课结果                   |                                |                         |                |            |        |        |     |       |                                                                                                    |                                                     |                                                 |                                        |                                          |              |   |
| 学期: 2023-2024学年第二学期 时间区 | ₿: 202 <mark>4</mark> -03-11 1 | 0:00-+202               | 24-04-24 23:59 |            |        |        |     |       |                                                                                                    |                                                     |                                                 |                                        |                                          |              |   |
| 课程                      | 学分                             | 类别                      | 任课教师           | 上课班号       | 上课班级名称 | 人已进行任何 | 數   | ना के |                                                                                                    | 上課时间/上                                              | 课地点                                             |                                        |                                          | 备注           |   |
| 200006]大学英语II           | 4.0                            | 公共基<br>础课/必<br>修课       | 彭汶水            | 000011-064 |        | 330/0  | 1   | (     | 5,7-9周 六[1-4] B108(252)                                                                                     |                                                     |                                                 |                                        |                                          |              |   |
| 100017]概率论与数理统计         | 3.0                            | 公共基<br>確課/必<br>修課       | 汪佳             | 000033-033 |        | 205/0  | 500 | 293   | 5-10周四[10-13] 8108(252)                                                                                     |                                                     |                                                 |                                        |                                          |              |   |
| 100019]高等数学11           | 6.0                            | 公共基<br>础课/必<br>修课       | 詹悦             | 000035-026 |        | 280/0  | 500 | 220   | 5-12周 三[10-13] B208(275)                                                                                    |                                                     |                                                 |                                        |                                          |              |   |
| 100048]线性代数             | 2.0                            | 公共基<br>確課/必<br>修课       | 後国際            | 000057-011 |        | 163/0  | 500 | 337   | 5-9周 二[10-13]                                                                                               |                                                     |                                                 |                                        |                                          |              |   |
| 1000A5]大学英语IV           | 3.0                            | 公共基<br>础课/选<br>修课       | 张晨佳            | 000075-042 |        | 280/0  | 500 | 220   | 12-15周 二[10-13] 8108(252)                                                                                   |                                                     |                                                 |                                        |                                          |              |   |
| 300061]價拟电路实验           | 1.1                            | 集中实<br>践教学<br>课/必修<br>课 | 陶俊             | 000287-002 |        | 45/0   | 43  | c     | 12周 三[10-12] G201模拟电路实验2<br>日[5-7] G201模拟电路实验室(100),<br>G201模拟电路实验室(100),16周 四[<br>拟电路实验室(100),16周 日[1-3] G | 2(100),13周<br>15周 六[5-7]<br>5-7] G201模排<br>201模拟电路3 | 四[1-3] 6201<br>6201模拟电器<br>以电路实验室()<br>实验室(100) | 選択电路实验室<br>(実验室(100),1<br>(00),16周 五[1 | [(100),13周<br>16周 —[5-7]<br>10-12] G201槙 |              |   |
| 1300084]數字电路实验          | 1.5                            | 集中实<br>践教学<br>课/必修      | 方正             | 000289-007 |        | 33/0   | 31  | c     | 8周 —[10-12] G202数字电路实验室<br>周 二[7-9] G208电子工艺实训室(10                                                          | (100),10-14<br>0),18周 <u>二</u> [1                   | 蜀日[10-12](<br>-3] 6308计算約                       | 5202数字电路实<br>机组成原理/微柱                  | 総室(100),15<br>机原理实验室                     |              |   |

## 请同学们务必注意重修选课结果中有课程, 报名才成功。